شرح طريقة إستعمال اللودر لحل مشكل البوت في حالة عدم إستجابته للحل بواسطة USB لأجهزة إكولينك BRAVO التالية

> ECHOLINK BRAVO MINI ECHOLINK BRAVO BIG ECHOLINK BRAVO BT ECHOLINK BRAVO MAX

المتطلبات الأساسية: - جهاز حاسوب. - كابلRS232 لتوصيل جهاز الاستقبال بالحاسوب. - برنامج اللودر .

صورة لكابل RS232 الخاص بالأجهزة الصغيرة

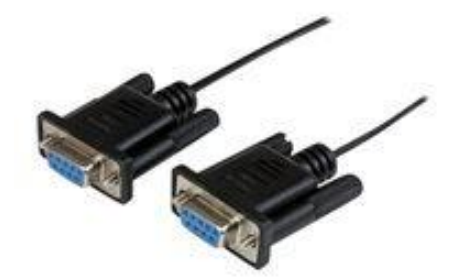

صورة لكابل RS232

الخاص بالأجهزة

الكبيرة

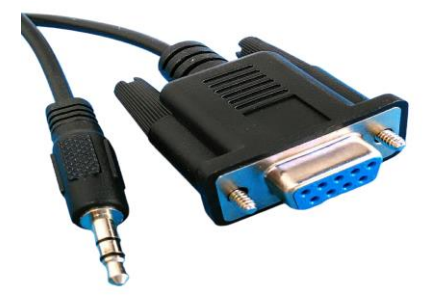

الخطوات التي يجب تتبعها : 1) قم بتحميل برنامج اللودر من المسار أسـفله

إدهب إلى موقع التحديثات http://www.echolinkhd.com http://www.siteflash.info

تم اختر جهازك،تم اضغط على**'OUTILS**'، بعد دلك اضغط على **'LOADER**' لتحميل برنامج اللودر.

| 🛠 Solution BOOT par Clé USB             | *LOADER                         |
|-----------------------------------------|---------------------------------|
| ملك العربي (PDF) [8]                    | ملت الشرح (PDF) [               |
| Explication (PDF)                       | Explication (PDF)               |
| الطريفة بالعبرين Vidéo الطريفة بالعبرين | المذريفة بالتبدير Vidéo المذرية |
|                                         |                                 |

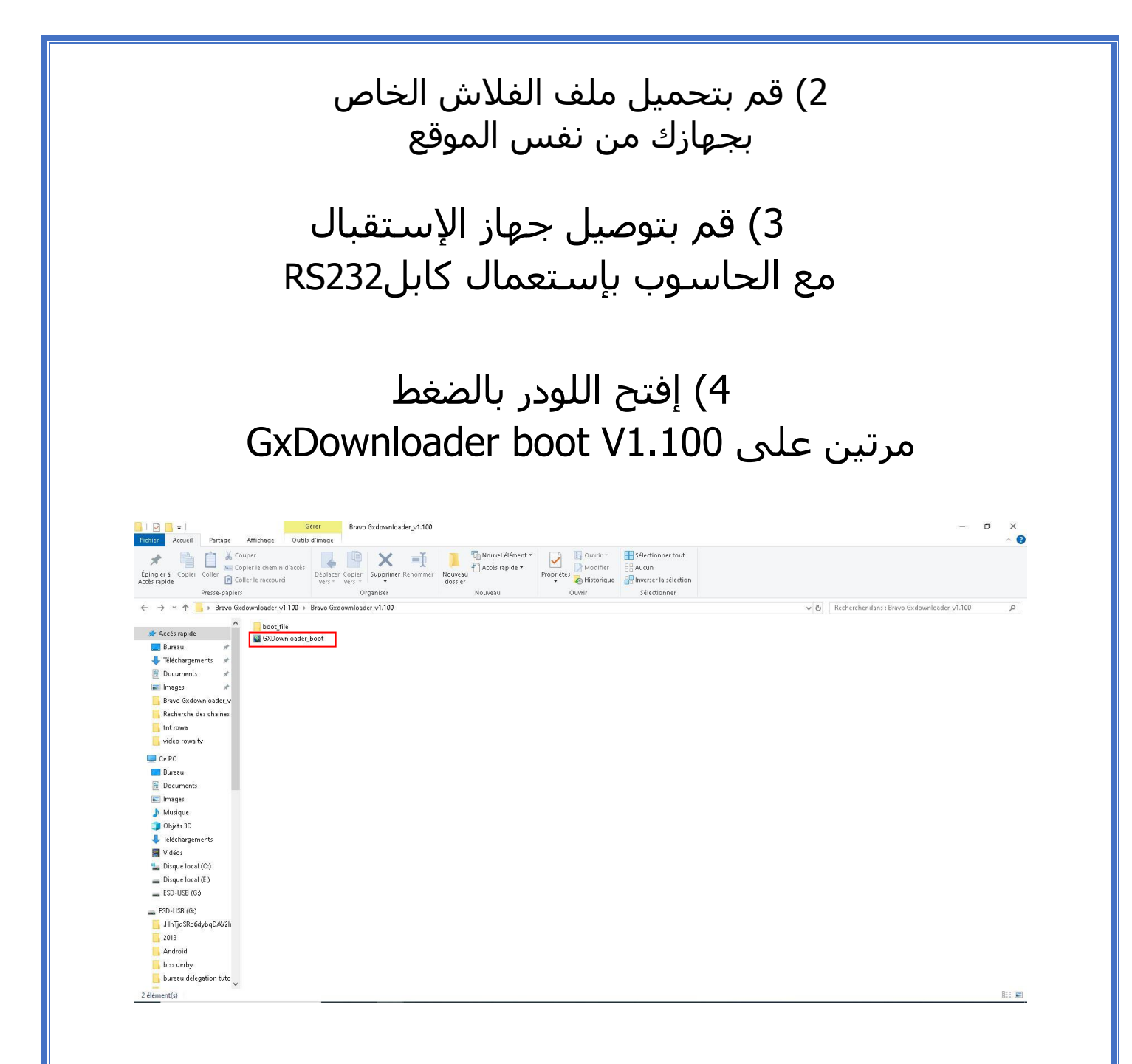

Gestionnaire de تم اكتب Démarrer ولى 5) إدهب إلى Démarrer تم اكتب وذلك لمعرفة رقم الكوم الموجود على حاسوبك.

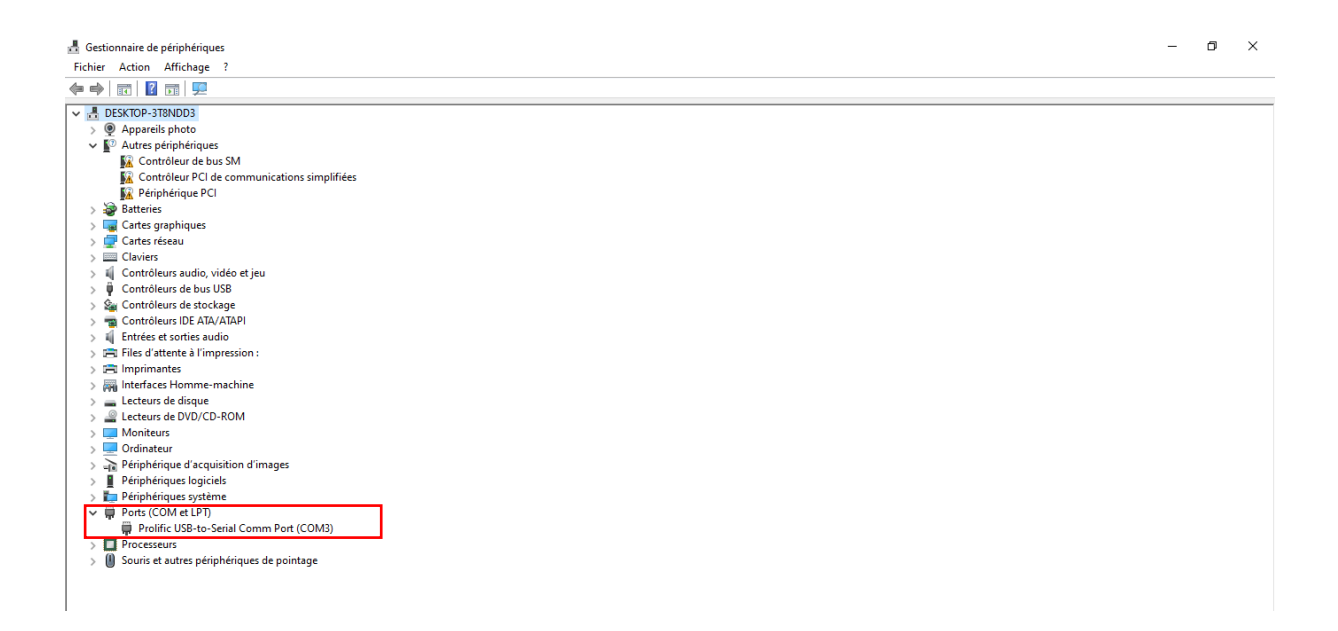

#### 6) بعدها قم بالخيارات التالية كما في الصورة

| Chip Type: other                |                        | إختر Others                          | Seg0=All                                  | 10                      |
|---------------------------------|------------------------|--------------------------------------|-------------------------------------------|-------------------------|
| Boot File: gx6605s              | -generic-sflash_202002 | إختر gx6605s-generic-sflash_20200217 | Seg1=Bootlo<br>Seg2=Table<br>Seg3=Logo    | ad                      |
| Serial Port <mark>: COM3</mark> | <u>_</u>               | إختر رقم الكوم الخاص بك              | Seg4=OTA<br>Seg5=Main C<br>Seg6=Them      | ode                     |
| Mode: serialdov                 | vn 💌 🗖 vaffe           | اٍفتر Serialdown                     | Seg7=OEMSe<br>Seg9=CA Dat                 | eg8=Data<br>ta          |
| Section:                        |                        | اختر ALL                             | StartAddr=0)<br>SegSize =0:               | «00000000<br>x00800000  |
| File:                           |                        |                                      | [Bootload]<br>StartAddr=0)<br>SeqSize =0; | «00000000<br>×00010000[ |
|                                 |                        |                                      | StartAddr=0)<br>SegSize =0)               | <00010000<br>x00000200  |
|                                 |                        |                                      | StartAddr=0)<br>SegSize =0:               | «00010200<br>×00020000[ |
|                                 |                        |                                      | StartAddr=0)<br>SegSize =0)               | «00020000<br>×00020000  |
|                                 |                        |                                      | StartAddr=0)                              | ×00040000<br>×001e0000  |
|                                 |                        |                                      | [Theme]<br>StartAddr=0                    | ×00220000               |
|                                 |                        |                                      | SegSize =0)<br>[OEM]                      | x004c0000               |
|                                 |                        |                                      | Ctort 8 ddr = 0x                          | 006-0000                |

## 7) إضغط على **'Open**' تم إختر ملف التحديت

| GADOWING     | uer_boot_v1.100               |              | - <u>L</u>                                          |    |
|--------------|-------------------------------|--------------|-----------------------------------------------------|----|
| Chip Type:   | other 💌                       |              | [Main]<br>SegNumber=10<br>Seg0=All<br>Seg1=Bootload | ,  |
| Boot File:   | gx6605s-generic-sflash_202002 |              | Seg2=Table<br>Seg3=Logo                             |    |
| Serial Port: | сомз                          |              | Seg4=OTA<br>Seg5=Main Code                          |    |
|              |                               |              | Seg6=Theme<br>Seg7=OEMSeg8=Data                     |    |
| Mode:        | serialdown                    |              | Seg9=CA Data                                        |    |
| Section:     | All                           |              | StartAddr=0x00000000                                |    |
|              |                               | $\mathbf{N}$ | [Bootload]                                          |    |
| File:        |                               |              | SegSize =0x00010000                                 | [  |
|              | $\smile$                      |              | StartAddr=0x00010000<br>SegSize =0x00000200         |    |
|              |                               |              | [Logo]<br>  StartAddr=0x00010200                    |    |
|              |                               |              | SegSize =0x00020000                                 | E  |
|              |                               |              | SegSize =0x00020000                                 |    |
|              |                               |              | [Main Code]<br>  StortAddr=0x00040000               |    |
|              |                               |              | SegSize =0x001e0000                                 | Ê. |
|              |                               |              | [Theme]                                             |    |
|              |                               |              | SegSize =0x004c0000                                 | į. |
|              |                               |              | [OĒM]                                               |    |
|              |                               | 1            | StartAddr=0x006e0000<br>SeqSize =0x00010000         | È. |
|              | Start                         | Command:     | [Data]                                              |    |
|              |                               |              | < 3                                                 | >  |

| 🧕 Ouvrir                                                  |                                                                                                    | Х    |
|-----------------------------------------------------------|----------------------------------------------------------------------------------------------------|------|
| Regarder dans :                                           | 📃 Bureau 💌 🔶 🛅 🕶                                                                                                    |      |
| Accès rapide<br>Bureau<br>Bibliothèques<br>Ce PC<br>Cé PC | video chaines_tnt_satellite_chiq_android_tv_24022024<br>vod<br>7 كامتاز J<br>BRAVO MINI VE9530_10112020 (1)<br>GxRom<br>VF1290_ME230210_ECHOLINK_BRAVO_U18_echolink_bravo_GX6605S_S2_HW2 | 03.0 |
|                                                           | ٢                                                                                                    | >    |
|                                                           | Nom du fichier : BRAVO MINI VE9530_10112020 (1)                                                                                                    |      |
|                                                           | Types de fichiers : *.bin;*.dat  Annuler                                                                                                    | ·    |

# 8) إضغط على Start

| GXDownloader_boot_V1.100                 |                | - 🗆 X                                                                              |
|------------------------------------------|----------------|------------------------------------------------------------------------------------|
| Chip Type: other                         | ^              | [Main] ^<br>SegNumber=10<br>Seg0=All                                               |
| Boot File: gx6605s-generic-sflash_202002 |                | Seg1=Bootload<br>Seg2=Table<br>Seg3=Logo                                           |
| Serial Port: COM3                        |                | Seg4=OTA<br>Seg5=Main Code                                                         |
| Mode: serialdown 💌 🗖 yaffs               |                | Seg6= Theme<br>Seg7=OEMSeg8=Data<br>Seg9=CA Data                                   |
| Section: All                             |                | StartAddr=0x00000000<br>SegSize =0x00800000                                        |
| File: C:\Users\redouane\Deskt            |                | [Bootload]<br>StartAddr=0x00000000<br>SegSize =0x00010000[<br>StartAddr=0x00010000 |
|                                          |                | StartAddr=0x00010000<br>StartAddr=0x00010200                                       |
|                                          |                | SegSize =0x00020000[<br>StartAddr=0x00020000                                       |
|                                          |                | SegSize =0x00020000<br>[Main Code]                                                 |
|                                          |                | StartAddr=0x00040000<br>SegSize =0x001e0000                                        |
|                                          |                | StartAddr=0x00220000                                                               |
|                                          |                | SegSize =0x004c0000<br>[OEM]                                                       |
|                                          | 1 ×            | StartAddr=0x006e0000<br>SegSize =0x00010000                                        |
| <u>Start</u>                             | Command: Qlear | [Data]                                                                             |
|                                          |                | >                                                                                  |

| GXDownloader_boot_V1.100                                                                                                    |                                                                                                    | – 🗆 X                                                                                                    |
|----------------------------------------------------------------------------------------------------|----------------------------------------------------------------------------------------------------|----------------------------------------------------------------------------------------------------|
| Chip Type: other  Boot File: gx6605s-generic-sflash_202002  Serial Port: COM3  Mode: serialdown  Y yaffs Section: All  File: C:\Users\redouane\Deskt | boot.exe -b "C:\Users\redouane\Desktop\Bravo<br>Gxdownloader_v1.100\boot_file\gx6605s-generic-sflash_20200217.boot"<br>-d COM3 -c "serialdown 0x0000000 'C:\\Users\\redouane\\Desktop\<br>\BRAVO MINI VE930_10112020 (1).bin"<br>Found serial: COM3<br>wait ROM request please power on or restart the board | [Main]       ∧         SegNumber=10       Seg0=All         Seg1=Bootload       Seg2=Table         Seg2=Table       Seg3=Log0         Seg4=OTA       Seg6=Theme         Seg7=OEMSeg8=Data       Seg6=Theme         Seg7=OEMSeg8=Data       Seg6=Theme         Seg7=OEMSeg8=Data       Seg6=Theme         Seg7=OEMSeg8=Data       Seg6=Theme         Seg7=OEMSeg8=Data       Seg6=theme         Seg7=OEMSeg8=Data       Seg6=theme         Seg7=OEMSeg8=Data       Seg6=theme         Seg6=Theme       Seg6=theme         Seg7=OEMSeg8=Data       Seg9=theme         Seg1=Chould       StattAddr=0x0000000         SegSize =0x00000000       SegSize =0x00000000         SegSize =0x00020000       SegSize =0x00020000         [Main Code]       StattAddr=0x00020000         StattAddr=0x00020000       SegSize =0x00040000         SegSize =0x00040000       SegSize =0x00040000         SegSize =0x00040000       SegSize =0x00000000         StattAddr=0x00020000       SegSize =0x0000000         SegSize =0x00010000       SegSize =0x00010000         [Deta]       ✓ |

9) قم بتوصيل جهاز الاستقبال بالكهرباء و سوف يبدء عملية التحديث كما هو موضح في الصورة أسفله GXDownl [Main] 1 TABLE RAW 00020000 512 B 512 B 512 B SegNumber=10 Chip Type: other 100% 0 MB Ŧ Seg0=All 2 LOGO RAW 8DC2EBC2 00020200 60928 B 60928 B 50368 Seg1=Bootload B 82% 0 3 SYSTEM RAW 0 МВ Boot File: gx6605s-generic-sflash\_202002 -Seg2=Table 1DEC1282 0002f000 4 KB 4 KB 1 KB Seg3=Logo 0 MB 4 KERNEL RAW Seg4=OTA F958C626 00030000 2432 KB 2432 KB 2422 Seg5=Main Code Seg6=Theme Serial Port: COM3 4 NENNEL RAW P9886826 00030000 KB 99% 0 MB 5 ROOT CRAMFS 6A5201AE 00290000 KB 80% 0 MB 6 DATA MINIFS FF000000 00380000 0% 0 MB 768 960 KB 960 KB Seg7=OEMSeg8=Data 🔽 🗖 yaffs Mode: serialdown Seg9=CA Data 448 KB 448 KB 1 B 0% 0 MB [AI] StartAddr=0x00000000 Section: All 003f0000 5 KB 5 KB 0 MB SeaSize =0x00800000 [Bootload] 8 PATCH RAW 0% 0 MB 003f1400 59 KB 59 KB 0 MB StartAddr=0x00000000 C:\Users\ Deskt File: 0% SegSize =0x00010000[ StartAddr=0x00010000 SegSize =0x00000200 [Logo] GxLoader v StartAddr=0x00010200 SegSize =0x00020000[ StartAddr=0x00020000 cpu family : 💷 chip model : gx66054 SegSize =0x00020000 [Main Code] board type memory size 64 148 StartAddr=0x00040000 SegSize =0x001e0000 Flash type: Flash size : [Theme] StartAddr=0x00220000 suri|>¿ý1fÆÃ08, 08, 4LOÓf¢þÔ SegSize =0x004c0000 [OEM] start to send data to stb board, please wait 419s. 07% StartAddr=0x006e0000 SeaSize =0x00010000

### بمجرد إنتهاء العد التنازلي لتحديت، سـوف تضهر رسـالة كما في الصورة أسـفله تؤكد لك أن العملية مرة بنجاح

Command:

[Data]

>

<

Clear

Cancel

[Main] 
 KB
 99%

 5
 ROOT
 CRAMFS
 6A520100

 5
 80%
 0
 MB

 6
 DATA
 MINIFS
 FF000000
 00380000

 0%
 0
 MB
 003f0000
 5
 0 MB KB 99% SegNumber=10 Chip Type: other CRAMFS 6A5201AE 00290000 960 KB 960 KB 768 Sea0=All Seg1=Bootload Seg2=Table 448 KB 448 KB 1 B 0% 0 MB 7 IPTV RAW 0% 0 MB Boot File: gx6605s-generic-sflash\_202002 v Seg3=Logo 5 KB 5 KB 0 MB Seg4=OTA Serial Port: COM3 Ŧ 8 PATCH RAW 0% 0 MB Seg5=Main Code 003f1400 59 KB 59 KB 0 MB Seg6=Theme Seg7=OEMSeg8=Data Mode: serialdown 🝷 🗖 yaffs Seg9=CA Data [All] StartAddr=0x00000000 SegSize =0x00800000 GxLoader v1.9 Info × Section: All -[Bootload] cpu family : CS chip model StartAddr=0x00000000 SegSize =0x00010000[ C:\Users\ \Deskt File: Completed! board type StartAddr=0x00010000 memory size SeaSize =0x00000200 Flash type: xt [Logo] StartAddr=0x00010200 Flash size : 4 OK SegSize =0x00020000[ StartAddr=0x00020000 suri|>ċý¹*fÆ*Ã0 start to send data to stb board, please wait 419s. SegSize =0x00020000 [Main Code] 100% send all ok. unit = 41944, count = 4194304. StartAddr=0x00040000 protect len: 0x0 SegSize =0x001e0000 [Theme] Erase flash address: 0x0, len: 4194304 Write to flash address: 0x0, len: 4194304 StartAddr=0x00220000 SegSize =0x004c0000 Completed. [OĒM] StartAddr=0x006e0000 SeaSize =0x00010000[Data] Cancel Clear Command: <

### مبروك عليك تم حل مشـكل البوت على جهازك بنجاح